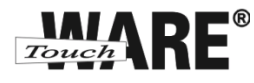

# Nastavení e-mailového klienta MS Windows Live Mail 2011

## POP3 – první spuštění

Protokol POP3 je převážně pro uživatele, kteří pro svou práci využívají pouze jeden počítač. Všechny přijaté zprávy jsou stahovány do Vašeho lokálního počítače. Protokol POP3 nesynchronizuje přijatou a odeslanou poštu s jinými e-mailovými klienty.

V případě, že nastavíte stejným způsobem e-mailového klienta na jiném počítači a na prvním označíte přijaté zprávy jako přečtené, na druhém počítači budou stále označené jako nepřečtené, stejně tak je to i s odeslanou poštou, pokud odešlete zprávu z jednoho počítače, na druhém nebude k dispozici.

## Nastavení:

- 1) Spusťte (otevřete) aplikaci MS Windows Live Mail 2011
  - a. doporučujeme vytvořit zástupce na plochu

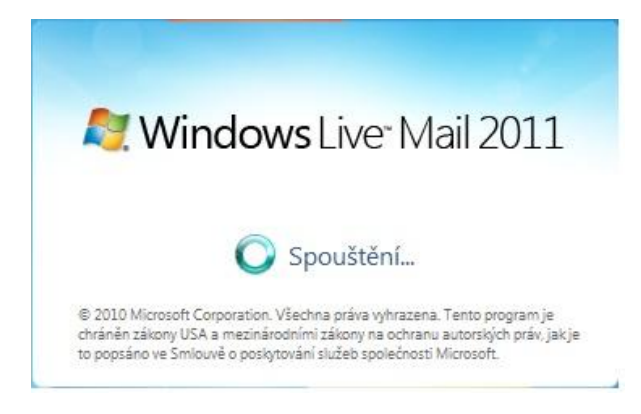

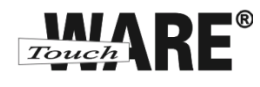

2) Po spuštění aplikace se Vám automaticky zobrazí dialogové okno pro editování nového emailového účtu. Do kolonek zadejte tyto údaje:

| E-mailová adresa:                        | Vaše e-mailová adresa |
|------------------------------------------|-----------------------|
| Heslo:                                   | *****                 |
| Zapamatovat heslo:                       | Ano (zaškrtněte)      |
| Zobrazované jméno v odeslaných zprávách: | Jméno Příjmení        |
| Ručně konfigurovat nastavení serveru:    | Ano (zaškrtněte)      |
|                                          |                       |

| Přihlásit ke službě Windows Live            | okuu utet nemate, muzete no vytvoni pozueji.          |
|---------------------------------------------|-------------------------------------------------------|
| E-mailová adresa:                           | Většina e-mailových účtů se službou Windows Live Mail |
| Vase e-mailova adresa                       | spolupracuje. Jedna se napriklad o učty služby        |
| Získat e-mailovou adresu Windows Live       | Hotmail<br>Gmail                                      |
| Heslo:                                      | a mnoha dalších.                                      |
|                                             |                                                       |
| Zapamatovat heslo                           |                                                       |
| Zobrazované jméno v odeslaných<br>zprávách: |                                                       |
| Jméno Přijmení                              |                                                       |
| Ručně konfigurovat nastavení serveru        |                                                       |

3) Pokračujte tlačítkem Další v dolním pravém roku okna

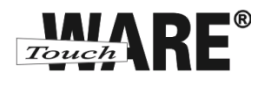

4) V okně Konfigurace nastavení serveru zadejte tyto údaje:

#### Informace o příchozím serveru:

Typ serveru: Adresa serveru: Port: Vyžaduje zabezpečené připojení (SSL): Přihlašovací uživatelské jméno: POP pop3.touchware.cz 995 Ano (zaškrtněte) Vaše e-mailova adresa

### Informace o odchozím serveru

Adresa serveru: Port: Vyžaduje zabezpečené připojení (SSL): smtp.touchware.cz 465 (nebo 25)<sup>1</sup> Ano (zaškrtněte)

| Neznáte-li nastavení e-mailového serveru, obraťte                                                                                                    | se na poskytovatele internetových služeb | ) či správce sítě. |
|----------------------------------------------------------------------------------------------------|------------------------------------------|--------------------|
| Informace o příchozím serveru                                                                                                    | Informace o odchozím serveru             |                    |
| Typ serveru:                                                                                                    | Adresa serveru:                          | Port:              |
| POP                                                                                                    | ▼ smtp.touchware.cz                      | 25                 |
| Adresa serveru: Port:<br>pop3.touchware.cz 995<br>Vyžaduje zabezpečené připojení (SSL)<br>Ověřit pomocí:<br>Zabezpečené ověřování hesla<br>Přihlašovací uživatelské iméno: | Vyžaduje <u>o</u> věření                 |                    |
| jmeno.prijmeni@domena.cz                                                                                                    |                                          |                    |

5) Pokračujte vpravo dole tlačítkem Další

<sup>&</sup>lt;sup>1</sup> Někteří poskytovatelé internetového připojení blokují port 25 z důvodu ochrany před e-maily, které šíří počítačové viry. Port 25 je totiž historicky používán i pro nešifrované spojení a toho mohou viry zneužívat.

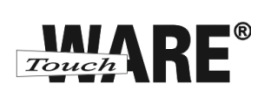

6) Zobrazí se Vám dialog o dokončení nastavení e-mailového účtu, klikněte na tlačítko Dokončit

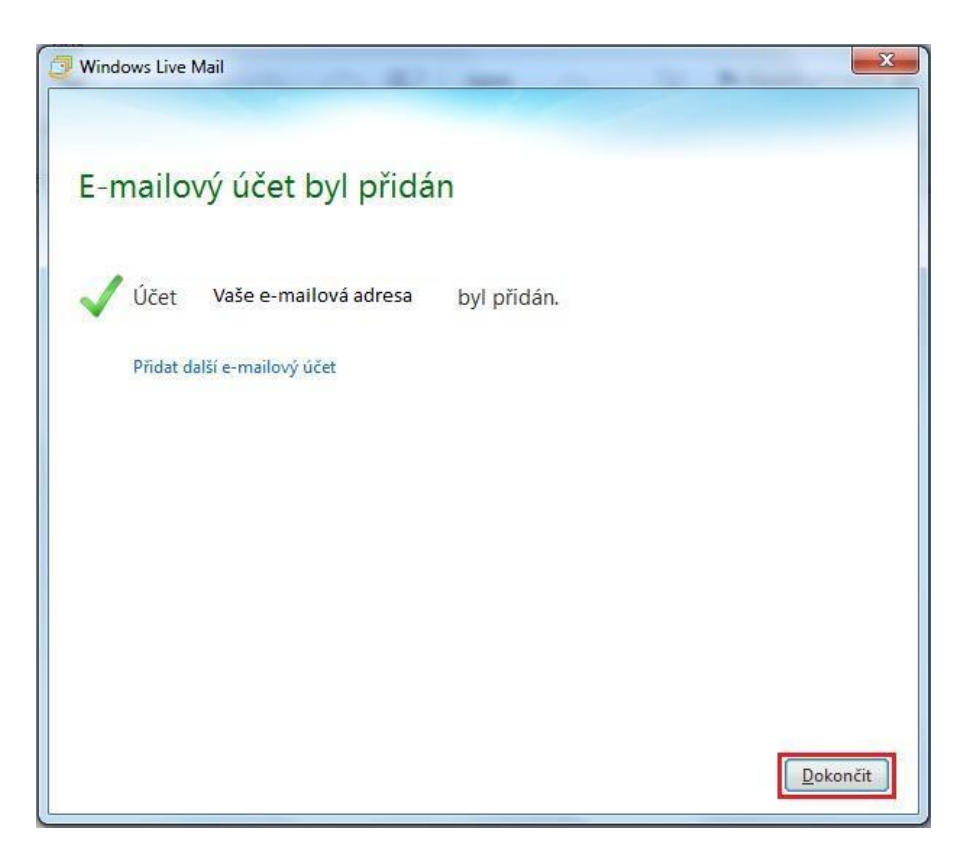

TouchWARE, s.r.o. Klapkova 90, 182 00 Praha 8 – Kobylisy e-mail: touchware@touchware.cz, web: www.touchware.cz